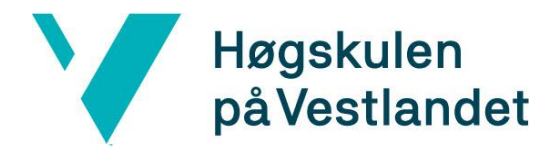

Gjestebruker ekstern foreleser

- 1. Gå innpå https://gjesteforeleser.hvl.no/
- 2. Logg inn med ditt brukernavn og passord.

| Logg inn på domene hvl.no |          |  |  |  |
|---------------------------|----------|--|--|--|
| Brukernavn:               | haabe    |  |  |  |
| Passord:                  | •••••    |  |  |  |
|                           | Logg inn |  |  |  |

Bruk ditt vanlige brukernavn og passord ved HVL Log in using your username and password from HVL

3. Då kjem du innpå sida der du kan sjå tidlegare oppretta gjestebrukere eller opprette nye.

| Dine gjesteforelesere |                     |                 |            |            | Logg av                  |
|-----------------------|---------------------|-----------------|------------|------------|--------------------------|
| Fullt namn            | E-post              | Loginnamn       | Aktiv fra  | Aktiv til  |                          |
| Gjestest              | havard.berge@hvl.no | gjesttesthavard | 14/10-2022 | 15/10-2022 | Endre Slettast 23/1-2023 |

## 4. Trykk på ny gjesteforeleser.

| Oversikten  | Endre gjestebruker               |
|-------------|----------------------------------|
| Fullt navn: |                                  |
| E-post:     |                                  |
| loginnamn:  | gjest (startar alltid med gjest) |
|             | Neste                            |

Høgskulen påVestlandet

> 5. Fyll deretter ut informasjonen og trykk på neste deretter velg når kontoen skal vere aktiv frå og til.

| Oversikten  | Endre gjestebruker                          |
|-------------|---------------------------------------------|
| Fullt navn: | Ola Nordmann                                |
| E-post:     | ola.nordmann@hvl.no                         |
| loginnamn:  | gjestolanordmann (startar alltid med gjest) |
|             | Neste                                       |

6. Etter dette er valgt kjem lagre opp trykk på denne.

Du får då beskjed om att gjestebruker er lagra.

| Oversikten          | Endre gjestebruker             |
|---------------------|--------------------------------|
| Fullt navn:         | Ola Nordmann                   |
| E-post:             | ola.nordmann@hvl.no            |
| loginnamn:          | gjestolanordmann               |
| Aktiv frå etter 21, | /10-2022 til og med 22/10-2022 |
| Tilbake             | Lagre                          |

 Gjesteforelesar vil då få e-post med passord og brukarnamn for pålogging.